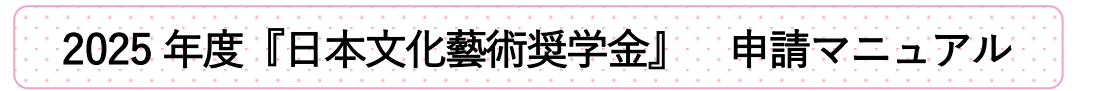

2025年4月修正版

# 申請はオンラインでのみ受け付けます。

申請フォームには、応募受付期間(2025 年 6 月 1 日~ 15 日)のみアクセスできます。初回にアカウントを 取得し、次回以降は ID とパスワードでログインしてください。応募受付期間中は、提出完了までの間、何度 でもログインして編集することが可能です。

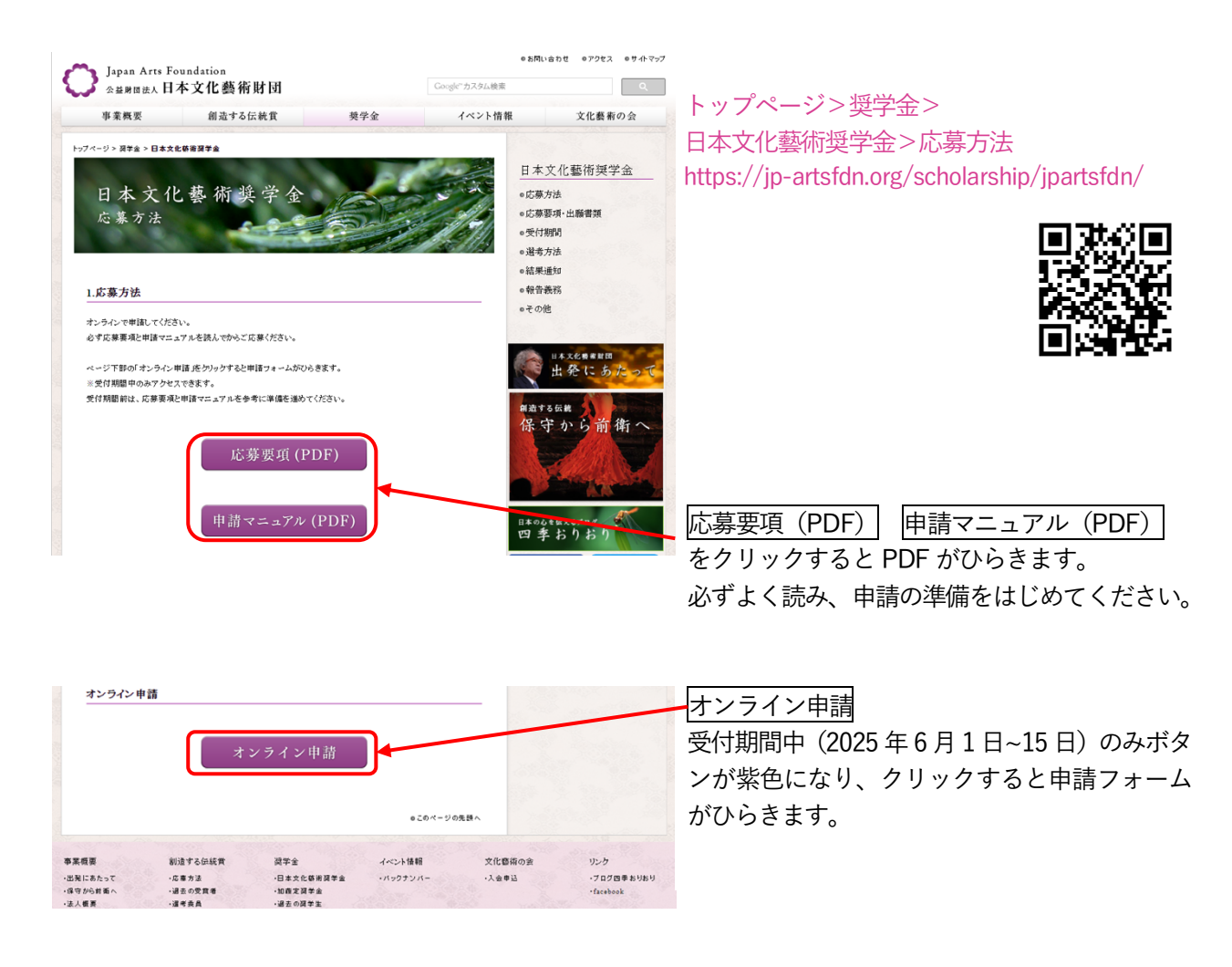

入力方法や資料の作成方法など、わからないことがあれば、まずはメールでご連絡ください。

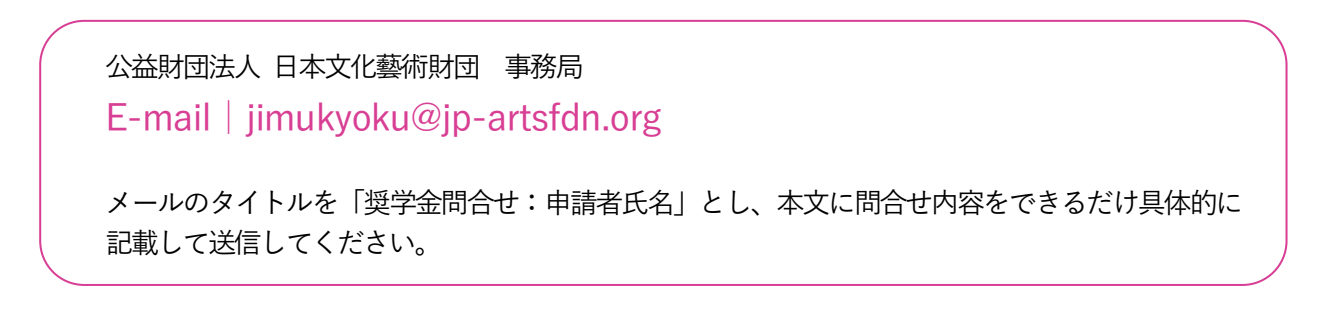

# ○申請者の基本情報

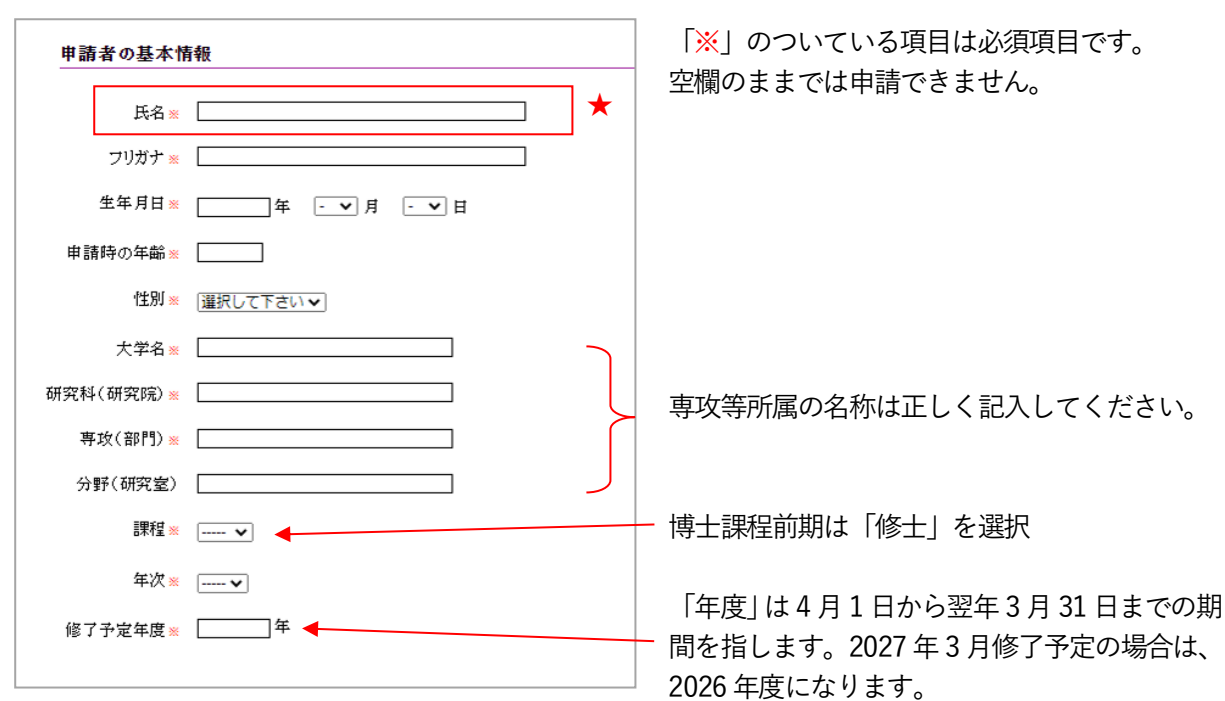

### ○申請者の連絡先

| 申請者の連絡分             | È                                      |
|---------------------|----------------------------------------|
| 郵便番号 <mark>※</mark> |                                        |
| 都道府県                | [選択して下さい▼]                             |
| 市区町村番地※             |                                        |
| ビル・マンション名           |                                        |
| 電話番号 💥              | (半角数字で入力してください)                        |
| 携帯電話                | · · · · · · · · · · · · · · · · · ·    |
| メールアドレス ※           | (半角英数字で入力してくだ                          |
| メールアドレス確認用<br>※     | av)<br>(半角英数字で入力してくだ<br><del>さい)</del> |

★氏名・メールアドレスの入力後に、申請フォ ームの最下部にある「一時保存」ボタンをク リックすると、登録したアドレス宛に次回 以降ログインするためのパスワードが送信 されます。

# ○その他の連絡先

| その他の連絡先             |                 |
|---------------------|-----------------|
| 郵便番号 <mark>※</mark> |                 |
| 都道府県※               | [選択して下さい↓]      |
| 市区町村番地※             |                 |
| ビル・マンション名           |                 |
| 電話番号※               | (半角数字で入力してくだれい) |
|                     |                 |

実家等の連絡先を入力してください。

「申請者の連絡先」に連絡が取れない場合に使 用することがあります。 ○学歴および職歴

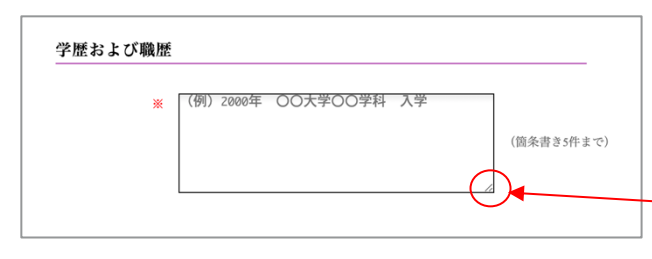

「学歴および職歴」は5件まで、主要なものに絞 って入力してください。

クリックしたままカーソルを動かすと、枠を広 げることができます。

文章のチェックがしやすいよう、枠のサイズを 変更して入力してください。

#### <学歴および職歴 記入方法>

高等学校卒業または大学入学資格検定合格以降の学歴・職歴を入力してください。 年月・所属・状態を箇条書きで記入(5件まで)

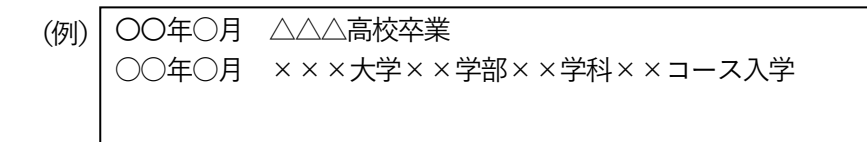

※ 学歴および職歴が指定の件数を超える場合は、申請フォームには主要なもののみを記入し、すべての情報が入ったプロフィールは、提出資料の活動実績を示す資料のポートフォリオに入れる等でアピールしてください。

○分野

| * | ✔ 選択してください 1 |  |
|---|--------------|--|
|   | 絵画           |  |
|   | 彫刻           |  |
|   | 写真           |  |
|   | 工芸           |  |
|   | 建築           |  |
|   | 庭園           |  |
|   | メディアアート      |  |
|   | インスタレーション    |  |
|   |              |  |

「分野」は、ご自身の活動分野をお選びくださ い。

#### ○活動実績

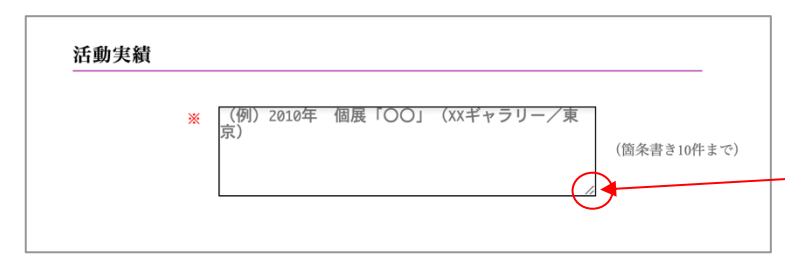

「活動実績」は10件まで、主要なものに絞って入力してください。

クリックしたままカーソルを動かす と、枠を広げることができます。 文章のチェックがしやすいよう、枠の サイズを変更して入力してください。

### <活動実績 記入方法>

年・種別『タイトル』・(主催等/会場/場所)を箇条書きで記入(10件まで)

| (例) | OO年 | 個展『△△△』(××ギャラリー/東京)                                                      |
|-----|-----|--------------------------------------------------------------------------|
|     | 〇〇年 | 研究発表『 $\bigcirc \bigcirc$ の××について』( $\triangle \triangle$ 学会/××キャンパス/大阪) |
|     |     |                                                                          |

※ 活動実績が指定の件数を超える場合は、申請フォームには主要なもののみを記入し、すべての情報 が入ったプロフィールは、提出資料の活動実績を示す資料のポートフォリオに入れる等でアピール してください。

#### ○制作・研究のテーマ/出願理由および今後の活動計画

| 制作・研究のテーマ | *        |          |
|-----------|----------|----------|
|           |          | (100字以内) |
| 出願理由およ    | び今後の活動計画 | /        |
| 出願理由および今後 | D        | /        |

 クリックしたままカーソルを動かすと、枠を 広げることができます。
 文章のチェックがしやすいよう、枠のサイズ を変更して入力してください。

#### ○本奨学金について知ったきっかけ

| * | ✔ 選択して下さい    |  |
|---|--------------|--|
|   | 知人より         |  |
|   | ちらし          |  |
|   | 財団ホームページ     |  |
|   | 奨学金紹介サイト     |  |
|   | 新聞・雑誌・Webの記事 |  |
|   | その他          |  |

本奨学金について知ったきっかけを選んで ください。

## ○提出資料

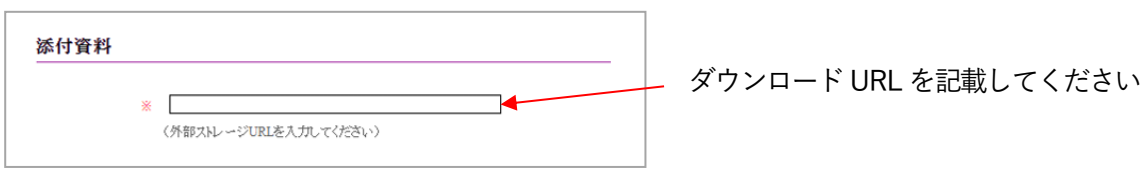

応募要項を参照しながら、以下の5種類のデータを指定の通りまとめ、DropBox (dropbox.com)、Google Drive (drive.google.com)、ギガファイル (gigafile.nu) などオンラインストレージにアップし、申請フォームの「添付資料」欄にダウンロード URL を記載してください。

### ※ダウンロードの有効期限があるものは、必ず2週間以上で設定してください。

※データ形式が異なる場合や、データ容量が上限を超えた場合は、審査対象外となる場合があります。

#### 1. 在学証明書

ファイル形式:PDF (スキャンデータ可)
ファイルサイズ:3MB 以内
ファイル名:(申請者氏名) \_\_在学証明書
※判読が困難な低解像度のものは不可

### 2. 成績証明書

ファイル形式:PDF (スキャンデータ可)
ファイルサイズ:3MB 以内
ファイル名:(申請者氏名)\_\_成績証明書
※判読が困難な低解像度のものは不可

### 3. 胸上写真(ポートレート)

- ファイル形式: jpeg または PDF
- 解像度・画像サイズ:350 dpi・横幅 10cm 程度
- ファイルサイズ:3MB 以内
- ファイル名:(申請者氏名)\_\_ポートレート

### 4. 推薦書

- ファイル形式: PDF (スキャンデータ可)
- ファイルサイズ:3MB 以内
- ファイル名:(申請者氏名)\_推薦書 ※判読が困難な低解像度のものは不可

### 5. 活動実績を示す資料

- ファイル形式:PDF
- ページ数: 10ページ以内
- ファイルサイズ:20MB 以内
- ファイル名:(申請者氏名)\_活動実績

※判読が困難な低解像度のものは不可

# ○入力中の内容を保存/ログインして編集を再開

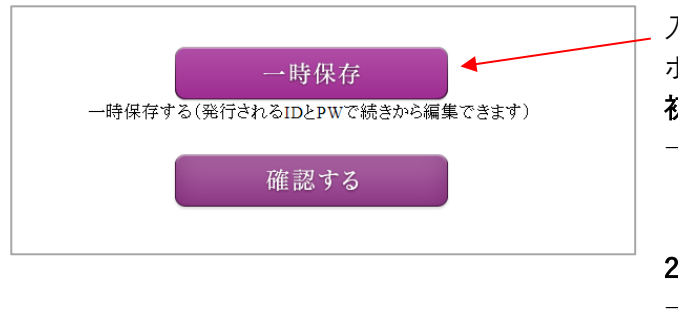

入力の途中で保存したい場合は、「一時保存」 ボタンをクリックしてください。

初回

 → 登録のメールアドレスに、次回ログインに 必要なパスワードとログインページの URLをお送りします。

2回目以降

→ 初回登録時にお知らせしたログインページにアクセスし、ログインして編集を続けてください。

※注意※

メールアドレスの登録は1回のみ有効です。同じメールアドレスで同年度内に複数のアカウントを作成 することはできません。

また、アカウントは年度ごとにリセットされます。次年度以降に申請される際は、新たに登録をお願い します。その際、登録するメールアドレスは、今回使用のものでも可能です。

○入力内容の確認/修正/送信(提出)

すべての項目の入力が完了したら、「確認する」ボタンをクリックし、申請へ進みます。

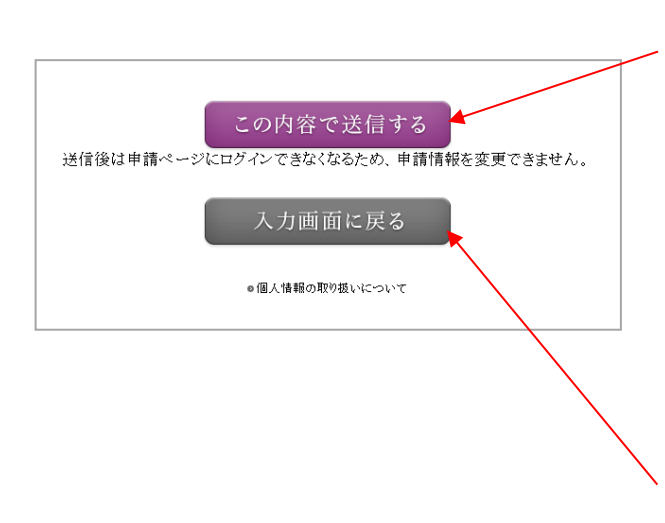

入力内容を確認し、修正等がなければ、「この内容 で送信する」 ボタンをクリックしてください。

※「この内容で送信する」ボタンをクリック=提 出です。以降は編集画面には戻ることができませ ん。ログインページから再ログインすることもで きなくなりますので、十分に確認をしてから送信 してください。

⇒以上で申請は完了です。申請内容を記載した受 付メールをお送りします。

修正等がある場合は「入力画面に戻る」で編集を 続けることができます。

# 【Microsoft Word の場合】

書類をあらかじめ保存した上で、メニューより「ファイル」→「プリント」と進み、左下の PDF ボタンより 「PDF を保存」を選択して、PDF ファイルを保存してください。

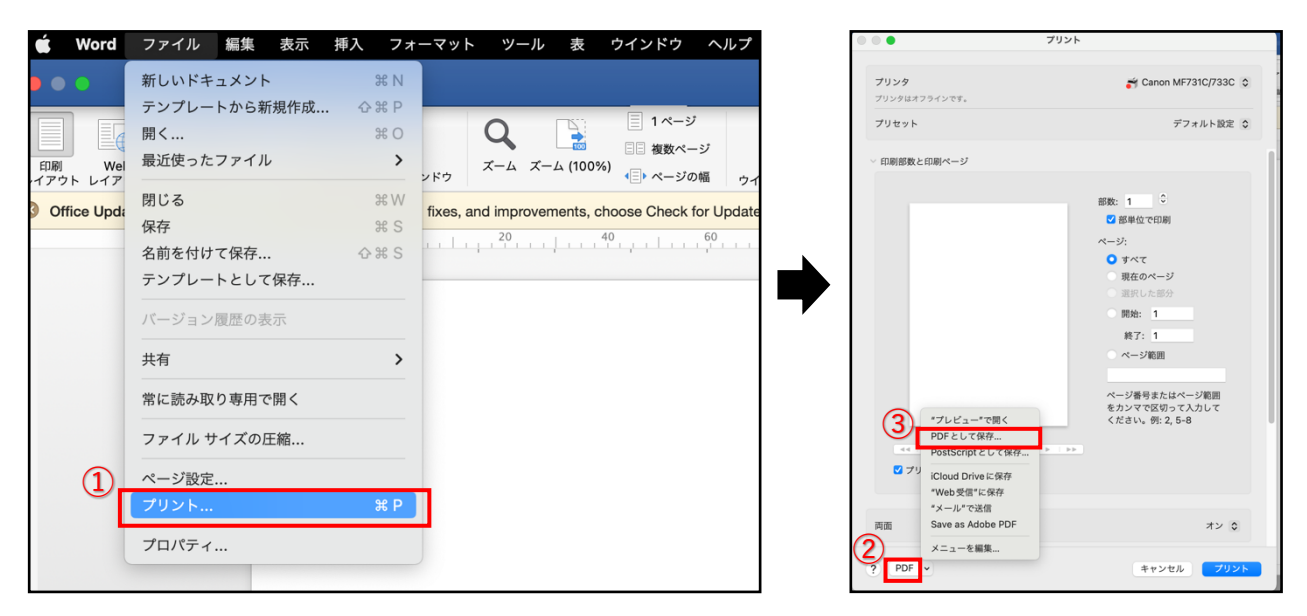

# 【Adobe Illustrator の場合】

書類をあらかじめ保存した上で、メニューより「ファイル」→「別名で保存」と進み、下部のファイル形式欄 で「Adobe PDF (pdf)」を選択し、保存してください。

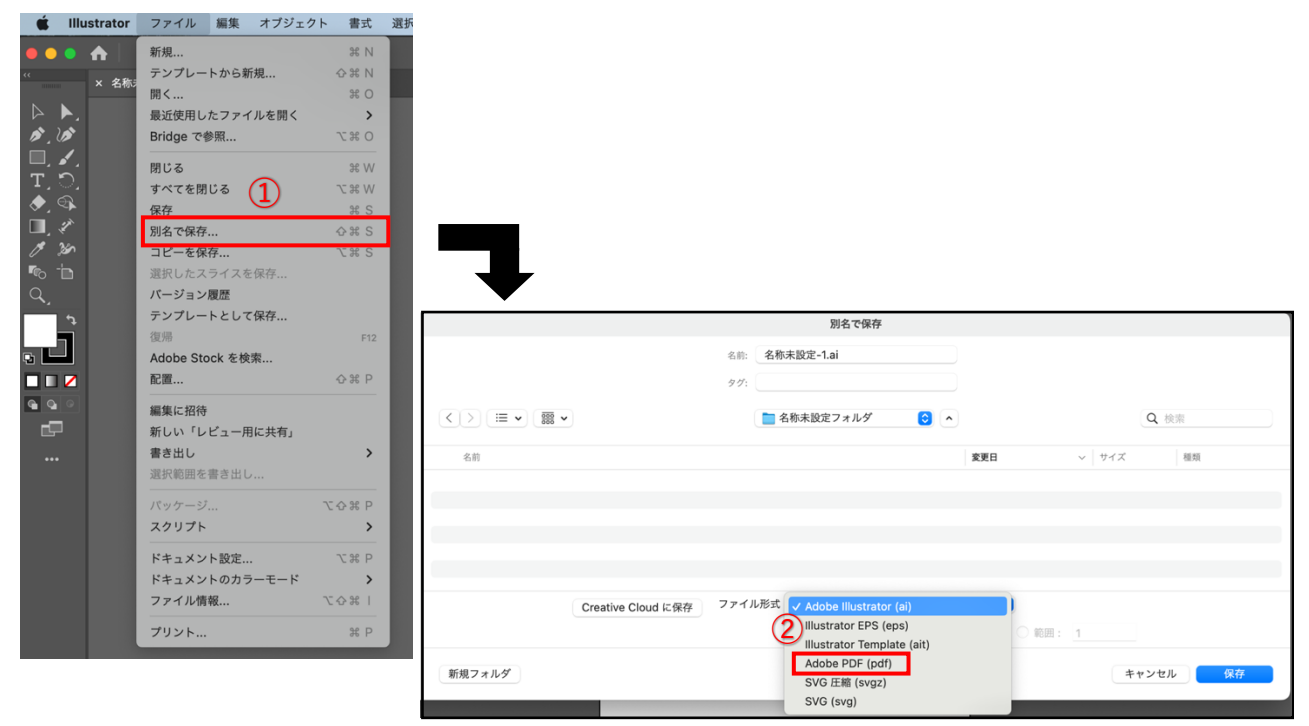